# 阿里云 DataV数据可视化

进阶技巧

文档版本: 20190731

为了无法计算的价值 | [-] 阿里云

### <u>法律声明</u>

阿里云提醒您在阅读或使用本文档之前仔细阅读、充分理解本法律声明各条款的内容。如果您阅读 或使用本文档,您的阅读或使用行为将被视为对本声明全部内容的认可。

- 您应当通过阿里云网站或阿里云提供的其他授权通道下载、获取本文档,且仅能用于自身的合法 合规的业务活动。本文档的内容视为阿里云的保密信息,您应当严格遵守保密义务;未经阿里云 事先书面同意,您不得向任何第三方披露本手册内容或提供给任何第三方使用。
- 未经阿里云事先书面许可,任何单位、公司或个人不得擅自摘抄、翻译、复制本文档内容的部分 或全部,不得以任何方式或途径进行传播和宣传。
- 3. 由于产品版本升级、调整或其他原因,本文档内容有可能变更。阿里云保留在没有任何通知或者 提示下对本文档的内容进行修改的权利,并在阿里云授权通道中不时发布更新后的用户文档。您 应当实时关注用户文档的版本变更并通过阿里云授权渠道下载、获取最新版的用户文档。
- 4. 本文档仅作为用户使用阿里云产品及服务的参考性指引,阿里云以产品及服务的"现状"、"有缺陷"和"当前功能"的状态提供本文档。阿里云在现有技术的基础上尽最大努力提供相应的介绍及操作指引,但阿里云在此明确声明对本文档内容的准确性、完整性、适用性、可靠性等不作任何明示或暗示的保证。任何单位、公司或个人因为下载、使用或信赖本文档而发生任何差错或经济损失的,阿里云不承担任何法律责任。在任何情况下,阿里云均不对任何间接性、后果性、惩戒性、偶然性、特殊性或刑罚性的损害,包括用户使用或信赖本文档而遭受的利润损失,承担责任(即使阿里云已被告知该等损失的可能性)。
- 5. 阿里云网站上所有内容,包括但不限于著作、产品、图片、档案、资讯、资料、网站架构、网站画面的安排、网页设计,均由阿里云和/或其关联公司依法拥有其知识产权,包括但不限于商标权、专利权、著作权、商业秘密等。非经阿里云和/或其关联公司书面同意,任何人不得擅自使用、修改、复制、公开传播、改变、散布、发行或公开发表阿里云网站、产品程序或内容。此外,未经阿里云事先书面同意,任何人不得为了任何营销、广告、促销或其他目的使用、公布或复制阿里云的名称(包括但不限于单独为或以组合形式包含"阿里云"、Aliyun"、"万网"等阿里云和/或其关联公司品牌,上述品牌的附属标志及图案或任何类似公司名称、商号、商标、产品或服务名称、域名、图案标示、标志、标识或通过特定描述使第三方能够识别阿里云和/或其关联公司)。
- 6. 如若发现本文档存在任何错误,请与阿里云取得直接联系。

# 通用约定

| 格式            | 说明                                    | 样例                                         |
|---------------|---------------------------------------|--------------------------------------------|
| •             | 该类警示信息将导致系统重大变更甚至<br>故障,或者导致人身伤害等结果。  | 禁止:<br>重置操作将丢失用户配置数据。                      |
| A             | 该类警示信息可能导致系统重大变更甚<br>至故障,或者导致人身伤害等结果。 | ▲ 警告:<br>重启操作将导致业务中断,恢复业务所需<br>时间约10分钟。    |
| Ê             | 用于补充说明、最佳实践、窍门等,不<br>是用户必须了解的内容。      | 道 说明:<br>您也可以通过按Ctrl + A选中全部文件。            |
| >             | 多级菜单递进。                               | 设置 > 网络 > 设置网络类型                           |
| 粗体            | 表示按键、菜单、页面名称等UI元素。                    | 单击 确定。                                     |
| courier<br>字体 | 命令。                                   | 执行 cd /d C:/windows 命令,进<br>入Windows系统文件夹。 |
| ##            | 表示参数、变量。                              | bae log listinstanceid<br>Instance_ID      |
| []或者[a b<br>] | 表示可选项,至多选择一个。                         | ipconfig[-all -t]                          |
| {}或者{a b<br>} | 表示必选项,至多选择一个。                         | <pre>swich {stand   slave}</pre>           |

# 目录

| 法律声明                | I  |
|---------------------|----|
| 通用约定                | I  |
| 1 配置VPC数据源          | 1  |
| 2 DataV回调ID实现图表联动功能 | 6  |
| 3 跨域数据配置            | 9  |
| 4 DataV Proxy使用说明   |    |
| 5 自定义地图边界           | 15 |
| 6 配置数字翻牌器组件的回调ID    |    |

# 1 配置VPC数据源

本文档为您介绍在DataV中配置VPC数据源的方法。

通过VPC数据源的配置,您可以将VPC(专有网络)内的数据库接入到DataV中,并作为组件的数据源进行大屏展示。

### 操作步骤

- 1. 登录DataV控制台,选择我的数据 > 添加数据。
- 2. 单击类型下拉箭头,选择数据库类型为RDS for MySQL。
- 3. 单击下拉箭头,选择内网。

### 4. 打开VPC开关,并填写数据库信息。

| 添加数据          |         |
|---------------|---------|
| *美型           | 查看数据源文档 |
| RDS for MySQL | -       |
| 内网 👻          | 华东2 🔻   |
| 💽 VPC         |         |
| *名称           |         |
|               |         |
| *域名           |         |
|               |         |
| *VPC ID       |         |
|               |         |
| *实例ID         |         |
|               |         |
| *用户名          |         |
|               |         |
| *密码           |         |
|               |         |

| *密码                                                             |          |
|-----------------------------------------------------------------|----------|
| ••••••                                                          |          |
| * 端口                                                            |          |
| 3306                                                            |          |
| *数据库                                                            |          |
| 获取数据列表                                                          | <b>•</b> |
| 请确保数据库可以被公网访问:<br>请确保数据库没有被防火墙禁止<br>请确保数据库域名能够被解析<br>请确保数据库已经启动 | 輸入数据库名称  |
|                                                                 | 确定       |

除了传统的数据库配置外,您还需要配置数据库的VPC ID和实例ID。这两种ID都可以在阿里云 控制台中获取。

・通过RDS控制台获取VPC ID和实例ID。

| 「」 消息服务                                                                                                    | 基本信息         |                                                 |                 |
|----------------------------------------------------------------------------------------------------|--------------|-------------------------------------------------|-----------------|
|                                                                                                    | 账号管理         | 基本信息                                            |                 |
|                                                                                                    | 数据库连接        | 实例ID: rm-1                                      |                 |
| ◆ 表格仔储                                                                                                    | 监控与报警        | 地域可用区:                                          |                 |
| 参 专有网络 VPC                                                                                                    | 数据安全性        | 内网地址: 设置白名单 后才显示地址                              |                 |
| 令 高速通道     日     日      日      日 | <u>秦心</u> 振有 | 外网地址: 申请外网地址                                    |                 |
| CD 弹性公网 IP                                                                                                    | 田 10 1火長     |                                                 |                 |
| × CDN                                                                                                    | 参数设置         | 运行状态                                            |                 |
| ■ 云服务器 ECS                                                                                                    |              | 运行状态: 运行中                                       | 付费类型:包月 10 天后到期 |
| 🐨 云数据库 RDS 版                                                                                                    |              |                                                 |                 |
| ▲ 负载均衡                                                                                                    |              | 配置信息                                            |                 |
|                                                                                                    |              |                                                 |                 |
| 甘大佐白                                                                                                    |              |                                                 |                 |
| 茶41日忌                                                                                                    |              |                                                 |                 |
| 基41日思                                                                                                    | 1            | 数据库连接                                           |                 |
| 並41日息 账号管理                                                                                                    | I            | 数据库连接                                           |                 |
|                                                                                                    | 1            | 数据库连接                                           |                 |
| 举~信息<br>账号管理<br>数据库连接                                                                                                    | 1            | 数据库连接实例连接                                       |                 |
| 举4 信息<br>账号管理<br>数据库连接                                                                                                    |              | 数据库连接<br>实例连接                                   |                 |
| 举个信息<br>账号管理<br>数据库连接<br>监控与报警                                                                                                    |              | 数据库连接<br>实例连接                                   |                 |
| 举个信息<br>账号管理<br>数据库连接<br>监控与报警                                                                                                    |              | 数据库连接<br>实例连接<br>数据库连接                          |                 |
| 基本信息<br>账号管理<br>数据库连接<br>监控与报警<br>数据安全性                                                                                                    |              | 数据库连接<br>实例连接<br>数据库连接                          |                 |
| <ul> <li>基本信息</li> <li>账号管理</li> <li>数据库连接</li> <li>监控与报警</li> <li>数据安全性</li> </ul>                                                                                                    |              | 数据库连接<br>实例连接<br>数据库连接<br>网络类型: 专有网络 (VPC:vpc-b | ) 🕐             |
| <ul> <li>基本信息</li> <li>账号管理</li> <li>数据库连接</li> <li>监控与报警</li> <li>数据安全性</li> <li>备份恢复</li> </ul>                                                                                                    |              | 数据库连接<br>实例连接<br>数据库连接<br>网络类型: 专有网络 (VPC:vpc-b | ) 🕐             |

### ·如果您的数据库安装在VPC内的ECS上,则需要配置该ECS的VPC ID和实例ID。

| •      | <br>云计算基础服务    | <               | 👝 testcjlicms                  |
|--------|----------------|-----------------|--------------------------------|
| ŋ      | 消息服务           | 实例详情<br>本实例磁盘   | 基本信息                           |
| ଏ<br>* | 访问控制<br>表格存储   | 本实例快照<br>本实例安全组 | ID: + <b>D</b>                 |
| ۵,     | 专有网络 VPC       |                 | 名称:                            |
| ¢.     | 高速通道           |                 | 描述:                            |
| c      | 弹性公网 IP        |                 | 地域: 华东 1(杭州)                   |
| ×      | CDN            |                 | 实例规格: ecs.c5.xlarge            |
| =      | 云服务器 ECS       |                 | 实例规格族: ecs.c5                  |
|        | 云数据库 RDS 版     |                 | 镜像ID: centos_7_03_64_20G_aliba |
| *      | 负载均衡           |                 | 密钥对名称:                         |
| *      | 云监控            |                 | RAM角色:                         |
| ₽      | 云数据库 MongoDB 版 |                 | 标签:编辑标签                        |

| 实例详情           | 标签:编辑标签              |  |  |  |  |
|----------------|----------------------|--|--|--|--|
| 本实例磁盘<br>本实例快照 | 配置信息                 |  |  |  |  |
| 本实例安全组         | CPU: 4核              |  |  |  |  |
|                | 内存: 8 GB             |  |  |  |  |
|                | 实例类型: I/O优化          |  |  |  |  |
|                | 操作系统: CentOS 7.3 64位 |  |  |  |  |
|                | 公网IP:                |  |  |  |  |
|                | 弹性公网IP: -            |  |  |  |  |
|                | 私有IP: Diana and a    |  |  |  |  |
| Ξ              | 带宽计费方式:按使用流量         |  |  |  |  |
|                | 当前使用带宽: 5Mbps (峰值)   |  |  |  |  |
|                | 专有网络: vpc-           |  |  |  |  |
|                | 虚拟交换机:               |  |  |  |  |
|                | NatIP :              |  |  |  |  |

配置完成后,系统会自动进行测试连接,验证数据库是否能连通正常。

5. 测试连接通过后,单击完成,完成数据源添加。

配置完成后您就可以使用该VPC内的数据库作为组件的数据源了。

# 2 DataV回调ID实现图表联动功能

本文档为您介绍在DataV控制台中单击某一个图表,需要另外一个图表的数据也会有相应变化时,可以通过配置组件的回调ID,来实现图表联动的方法。

### 什么是回调ID

回调ID可以理解为参数变量,用于控制组件之间参数的传递,从而达到交互的目的。比如下图中的 地图组件,单击地图上的某一个点显示这个点的详细信息,就是通过配置地图子组件的回调ID来实 现的。

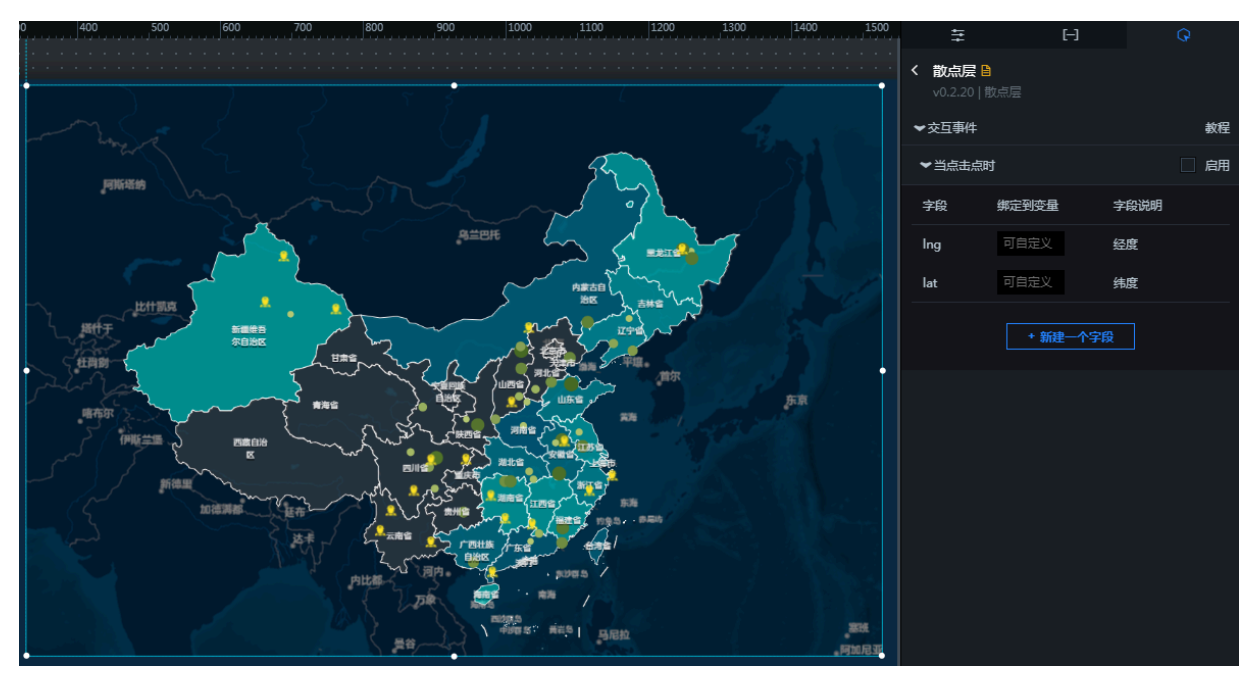

### 如何设置回调ID

1. 选择某个组件,单击编辑器画布右侧的交互页签。

### 2. 勾选数字变化响应事件右侧的启用。

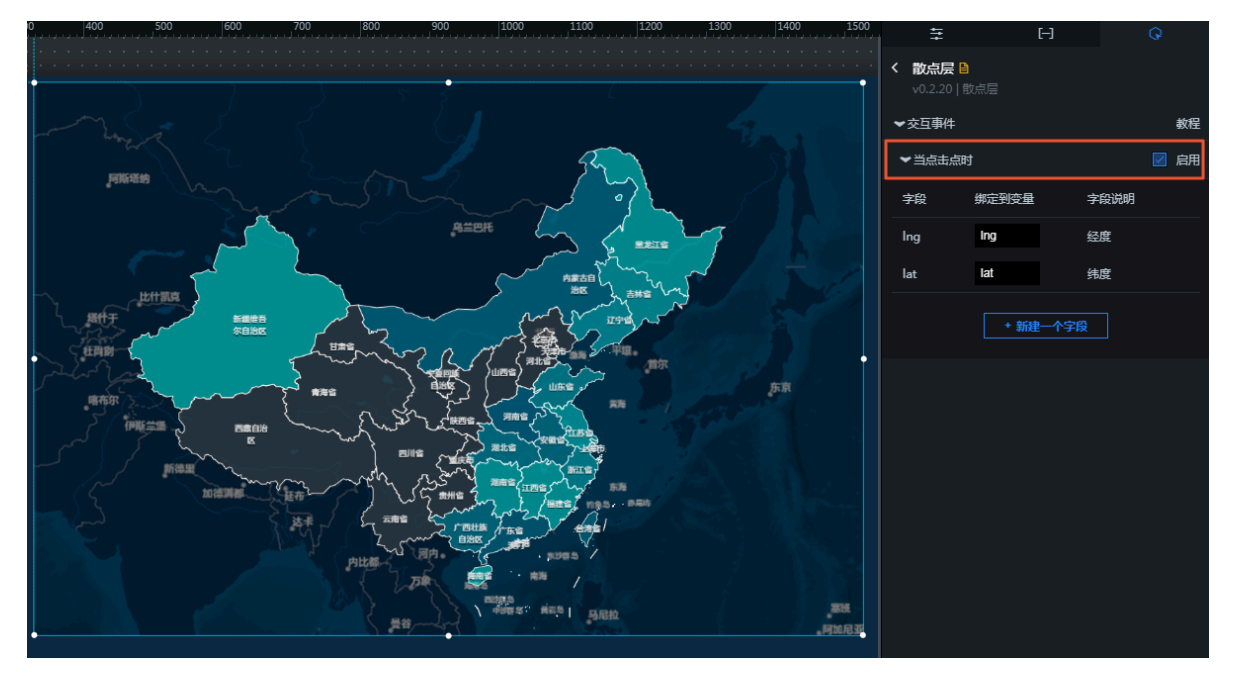

3. 修改绑定到变量中的变量名称,如下图所示,将lng修改为x,lat修改为y。

| ▼当点击点明   | 🗹 启用  |      |  |  |  |  |
|----------|-------|------|--|--|--|--|
| 字段       | 绑定到变量 | 字段说明 |  |  |  |  |
| Ing      | x     | 经度   |  |  |  |  |
| lat      | У     | 纬度   |  |  |  |  |
| + 新建一个字段 |       |      |  |  |  |  |

配置完成后,其他组件就可以使用x和y来取得对应的参数值了。

#### 如何使用回调ID

在SQL或API数据源中,通过:变量名(如:x)使用您已经配置的变量。

· SQL:

```
select :x as value
select A from table where lng = :x
```

· API:

http://api.test?lng=:x&lat=:y

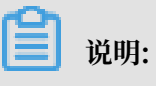

- ·如果您的数据源类型为静态数据或者CSV文件,则不支持回调ID的使用。
- · 对于API数据源,系统会直接为同名的变量参数赋值。
- DataV提供了回调参数自动补全功能。在配置数据源时,只要键入:,编辑器将提示当前屏幕下 所有配置过的变量名称。您可以使用上下键选择某个变量名称,完成后按Enter键确定。当屏 幕中有大量交互组件的时候,这个功能可以帮助您方便快速地使用回调ID。

| API       ■要:跨域问题解决方         URL:       重要:跨域问题解决方         将回调参数配置到url中,例:http://api.test?value=:value <a api.test?income="http://api.test?income=" api.test?income"="" href="http://api.test?income=" http:="">http://api.test?income=:</a> <a api.test?income="http://api.test?income" href="http://api.test?income=" http:="">ttp://api.test?income=:</a> <a api.test?income"="" href="http://api.test?income=" http:="">ttp://api.test?income=:</a> <a href="http://api.test?income">income</a> | 数据源类型                     |                   |              |       |
|----------------------------------------------------------------------------------------------------|---------------------------|-------------------|--------------|-------|
| URL: 重要:跨域问题解决方<br>将回调参数配置到url中,例:http://api.test?value=:value<br><u>http://api.test?income=</u> :<br>(*) income CallbackId ()                                                                                                    | API                       |                   |              | -     |
| 将回调参数配置到url中,例:http://api.test?value=:value<br><u>http://api.test?income=</u> :<br>◎ income CallbackId ●                                                                                                    | URL :                     |                   | 重要:跨域问题      | 酮解决方案 |
| http://api.test?income=:<br>imincome CallbackId •                                                                                                    | 将回调参数配置到url中,例:http://api | .test?value=:valu | e            |       |
| ™ income CallbackId 0                                                                                                    | http://api.test?income=   | :                 |              |       |
|                                                                                                    |                           | 🝽 income          | CallbackId 🛛 |       |
|                                                                                                    |                           |                   |              |       |
|                                                                                                    |                           |                   |              |       |
| i⊟ 25                                                                                                    |                           |                   |              | € ::  |

### 3 跨域数据配置

当您在DataV中使用API数据源时,可能会遇到跨域的问题。本文档为您介绍跨域问题的产生背景,并提供几种解决跨域问题的方法供您参考。

背景信息

用户A想创建一个可视化项目,用于向客户展示数据。当数据源类型选择API时,可能出现以下两种情况。

・若为远程服务器上的API,则可以勾选由服务器发起请求(HTTP代理)。勾选由服务器发起请求(HTTP代理)时,由DataV后台的服务器对API发起请求,超时时间为10秒,无法修改。

| ● 数据源                                                  |             |
|--------------------------------------------------------|-------------|
| 数据源类型                                                  |             |
| ΔΡΙ                                                    |             |
|                                                        |             |
| ORL :<br>将回调参数配置到url中. 例: http://api.test?value=:value | 里安:跨域问题解决万条 |
|                                                        |             |
|                                                        |             |
|                                                        |             |
|                                                        | Ē 20        |
| 服务器代理请求 (因跨域无法访问时可勾选)                                  |             |
|                                                        |             |

· 若为本地API,则不勾选由服务器发起请求(HTTP代理),且接口需要进行跨域数据配置。不勾 选由服务器发起请求(HTTP代理)时,是由本地浏览器对该API进行访问,超时时间由浏览器来 决定。

### 什么是跨域数据配置

用户A所包含的数据来自其自己的网站以及用户B的网站。自己网站上的数据可以通过类似http ://userA.com/whoami这样的接口进行访问。用户B提供http://userB.com/isdad数据接 口,但是当用户A发送一个Javascript ajax请求到用户B的网站上时,他将无法获得来自userB. com的数据。 打开浏览器,您可以看到如下标记为红色的文字(Chrome)。

XMLHttpRequest 无法加载 http://userB.com/isdad。所请求的资源不带有"Access -Control-Allow-Origin"报头。因此不允许源站点"http://userA.com/whoami/"进 行访问。

这意味着我们遇到了跨域问题。跨域问题产生的原因如下:

由于每个网站都包含各种用户接口、订单接口和文章接口,这意味着每个人都可以将这些接口返回 的数据放入自己的网站,甚至是实时放入。因此浏览器采用同源策略,用于限制一个源站点的脚本 获取其他源站点的资源。

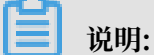

同源:如果两个页面的协议(HTTP)、端口(80)和主机(userA.com)相同,那么这两个页面被认为是来自同一个源。

解决方案

· A.x.com和B.x.com跨域

如果两个网站的子域不同,仍然会存在跨域问题。例如http://56.alibaba.com/和http

```
://trade.alibaba.com/。
```

在页面中加入如下代码,将该页面声明为更高级别的域。

```
<script>
   document.domain = "x.com";
</script>
```

• JSONP

虽然JSONP是最经典、高效、浏览器兼容最好的解决方案,但由于它有非常高的跨站脚本攻击风险,所以DataV不支持这种方式。您可查阅相关资料了解具体信息。

· 跨域资源共享

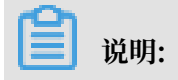

跨域资源共享: Cross Origin Resource Sharing,简称为CORS。已经与大多数较新的浏览器兼容。

跨域资源共享的基本原理是在源站点B(本地API)中加入自定义的HTTP头部,使其他网站可 以访问其资源。您可以根据实际情况,通过以下几种方式配置跨域资源共享。

如果源站点B的接口数据需要被某一个网站使用,在数据服务器返回的报头信息中加入以下内容。

```
Access-Control-Allow-Origin: http://userA.com
```

如果源站点B的接口数据需要被多个网站使用,那么必须使用一个程序来动态生成报头信息。
 以下代码以PHP为例。

```
<?php
if (is_my_bastard($_SERVER['HTTP_ORIGIN'])) {
header("Access-Control-Allow-Origin: {$_SERVER['HTTP_ORIGIN']}");
}
?>
```

- 如果源站点B的接口数据需要被所用的网站使用,可以使用"\*"。

```
Access-Control-Allow-Origin: *
```

默认情况下CORS中不包含Cookie信息。如果您想添加Cookie,可执行以下步骤。

1. 添加withCredentials参数。以JQuery为例,示例如下。

```
$.ajax({
    url: "http://userB.com/isdad",
    xhrFields: {
        withCredentials: true
    }
});
```

2. 将服务器设置为允许使用报头凭证,但不允许使用通配符"\*"。以PHP为例,示例如下。

```
<?php
if (is_my_bastard($_SERVER['HTTP_ORIGIN'])) {
header("Access-Control-Allow-Origin: {$_SERVER['HTTP_ORIGIN
']}"); // Disallow "*"
header("Access-Control-Allow-Credentials:true");
}
?>
```

更多详细信息请参见HTTP访问控制(CORS)。

# 4 DataV Proxy使用说明

DataV Proxy即DataV数据代理服务,使用DataV数据代理服务,无需数据库打开权限,也无需 编写API,就可以配置更安全的数据查询。它将加密的SQL查询字符串和数据库ID值传递给应用 程序,然后由该应用程序连接到数据库,获取查询结果并将其返回到DataV页面。本文档为您介 绍DataV Proxy应用的启动方法和相关功能,帮助您快速准确地使用DataV Proxy。

启动二进制应用

- Windows:单击此处下载DataV Proxy应用安装包,解压后双击打开datav\_proxy\_wins.
   exe文件,并进行注册登录,然后参考DataV Proxy二进制应用功能说明完成新增数据源、查询日志等操作。
- Linux/Mac:
  - 1. 执行如下命令,下载DataV Proxy应用。

```
wget https://sh-conf.oss-cn-shanghai.aliyuncs.com/doc_files/
datav_proxy.zip
```

- 2. 解压安装包,并定位到项目所在的目录。
- 3. 执行如下命令,项目默认在8001端口启动。

```
chmod 777 ./*
sh exec.sh start
```

```
您也可以通过sh exec.sh start -p [端口号]命令,设置端口号并启动。例如sh exec
.sh start -p 8080。
```

您可以通过sh exec.sh stop命令,停止服务。

- 4. 服务启动成功后,在浏览器中访问http://域名:端口。
  - 域名:安装DataV Proxy的服务器的公网IP。
  - 端口: DataV Proxy服务的启动端口。
- 5. 在DataV Proxy服务注册页面,完成注册并登录,然后参考DataV Proxy二进制应用功能说明完成新增数据源、查询日志等操作。

### DataV Proxy二进制应用功能说明

 访问http://{服务器所在IP地址或域名}:端口(例如 http://12.12.12.12.8001),进 入DataV Proxy应用配置页面。

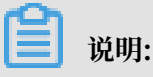

首次访问需要先注册并登录服务。

2. 配置数据源。

配置用户数据库基本信息,信息用于DataV数据源配置。配置完成后,可进行数据库链接测 试和SQL查询测试,确保数据源的可靠性。

a. 单击数据源配置,选择数据源类型,单击新增。

| Proxy Service  |               |             |        |          |          |      |        |               |
|----------------|---------------|-------------|--------|----------|----------|------|--------|---------------|
| ○ 数据源配置        | A mysql 🖉 ora | cle & mssql |        |          |          |      |        |               |
| □ 日志查询<br>品 密明 | <b>8</b> 677  |             |        |          |          |      |        |               |
|                | id            | host        | user   | password | database | port | action | link          |
|                | Test_Mysql    | 10.000      | user   | *****    | MySQL    | 3306 | 删除编辑   | 链接数据库测试 SQL测试 |
|                | 数据库连接池: 🖵     | 12          |        |          |          |      |        |               |
|                | 查询耗时: 📰       | 12          |        |          |          |      |        |               |
|                |               |             | submit |          |          |      |        |               |

b. 在弹出框中,填写数据源的配置信息。

| Proxy Service |           |             |         |       |              |    |
|---------------|-----------|-------------|---------|-------|--------------|----|
| ◎ 数据源配置       | R mysql 🥬 | oracle      |         |       |              |    |
| □ 日志查询        | _         |             |         |       | mysql        | ×  |
| 品 密钥          | 新增        |             |         |       |              |    |
|               | id        | host        | user    | passv | A Test_Mysql |    |
|               |           |             | user    | ***** |              |    |
|               |           |             |         |       | Laz"         |    |
|               |           |             |         |       | A user       |    |
|               | 数据库连接池:   | <b>₽</b> 12 |         |       | ۵            |    |
|               | 查询耗时:     |             |         |       |              |    |
|               |           |             | submit  |       | I MySQL      |    |
|               |           |             | Subinit |       | :≡ 3306      |    |
|               |           |             |         |       |              |    |
|               |           |             |         |       |              |    |
|               |           |             |         |       | Cancel       | ок |
|               |           |             |         |       |              |    |

c. 测试配置完成的数据源。

单击链接数据库测试,可测试数据库的连通性。

单击SQL测试,可在弹出框中输入SQL语句,测试数据库中的数据是否符合要求。

| id           | host   | user | password | database | port | action | link          |
|--------------|--------|------|----------|----------|------|--------|---------------|
| Test_Mysql   | 10.000 | user | *****    | MySQL    | 3306 | 删除编辑   | 链接数据库测试 SQL测试 |
| Test_Mysql01 | 10.000 | user | *****    | MySQL    | 3306 | 删除编辑   | 链接数据库测试 SQL测试 |

### 3. 日志查询。

| Proxy Service |      |         |      |        |
|---------------|------|---------|------|--------|
| ⑦ 数据源配置       | 选择文件 | ✓ 关键字匹配 | 日志查询 | 日志正则查询 |
| 回 日志查询        |      |         |      |        |
| 品 密钥          |      |         |      |        |
|               |      |         |      |        |
|               |      |         |      |        |
|               |      |         |      |        |
|               |      |         |      |        |
| (!) 注意:       |      |         |      |        |

查询项目日志,可指定日志行数范围,查询包含关键字的行。

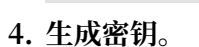

用于DataV数据源配置,单击一键生成新 key/secret,会生成新的key和secret,旧密钥失效。

Windows下只有查看日志功能,无法进行指定行数和关键字匹配查询。

| Proxy Service |                         |
|---------------|-------------------------|
| ☑ 数据源配置       | kov :                   |
| □ 日志查询        | secret :                |
| 品 密钥          | ○ 一键生成新 key/secret      |
|               |                         |
| (!) 注意:       |                         |
| 原始密钥为空, 需要单击一 | 键生成新 key/secret,生成原始密钥。 |

## 5 自定义地图边界

本文档以基础平面地图为例,为您介绍通过区域热力层子组件自定义地图边界的方法。

操作步骤

- 1. 登录DataV控制台,并创建一个大屏项目。
- 2. 单击地图 > 基础平面地图,将基础平面地图组件添加到大屏上。

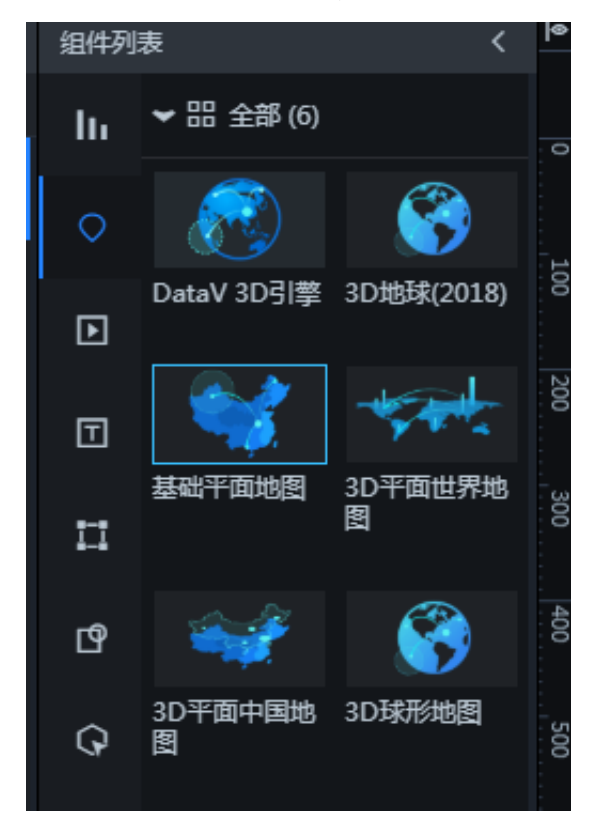

### ▋ 说明:

该组件目前已经开放给所有用户,不同版本在子组件的使用权限上有所差异。基础版用户可以 使用区域热力层、呼吸气泡层、飞线层、底图层等常用地图子组件,企业版及以上用户可以使 用所有地图子组件。

- 3. 调整地图的尺寸以适应大屏。
- 删除不需要的地图子组件(本案例只保留区域热力层子组件),单击区域热力层子组件进行配置。
- 5. 打开区域热力层子组件的数据面板,选择API作为数据源。

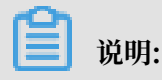

如果您选用静态数据作为数据源,有可能会遇到静态数据不得大于6KB的报错信息,这里建议 您使用API作为数据源。

- 6. 获取省市边界。
  - a. 进入 DataV Atlas。
  - b. 单击地图,或者搜索您想要的省/市/县边界,选择对应的json api 包含子区域链接,右击单击复制。

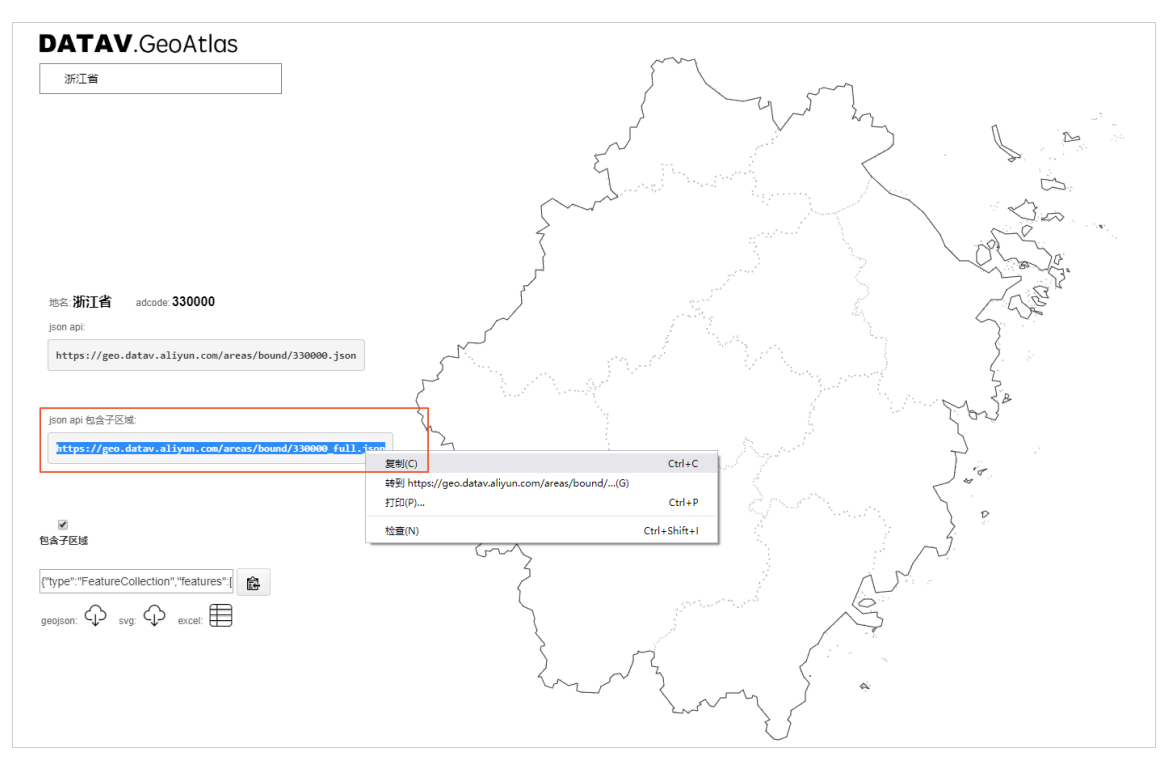

- 7. 粘贴省市边界到数据接口中。
  - a. 返回区域热力层的数据配置面板。
  - b. 将复制的数据粘贴到区域面的设置数据源面板内的API中。
  - c. 返回父组件的样式配置面板, 配置地图中心点和缩放。
  - d. 刷新页面,即可看到行政边界的效果。

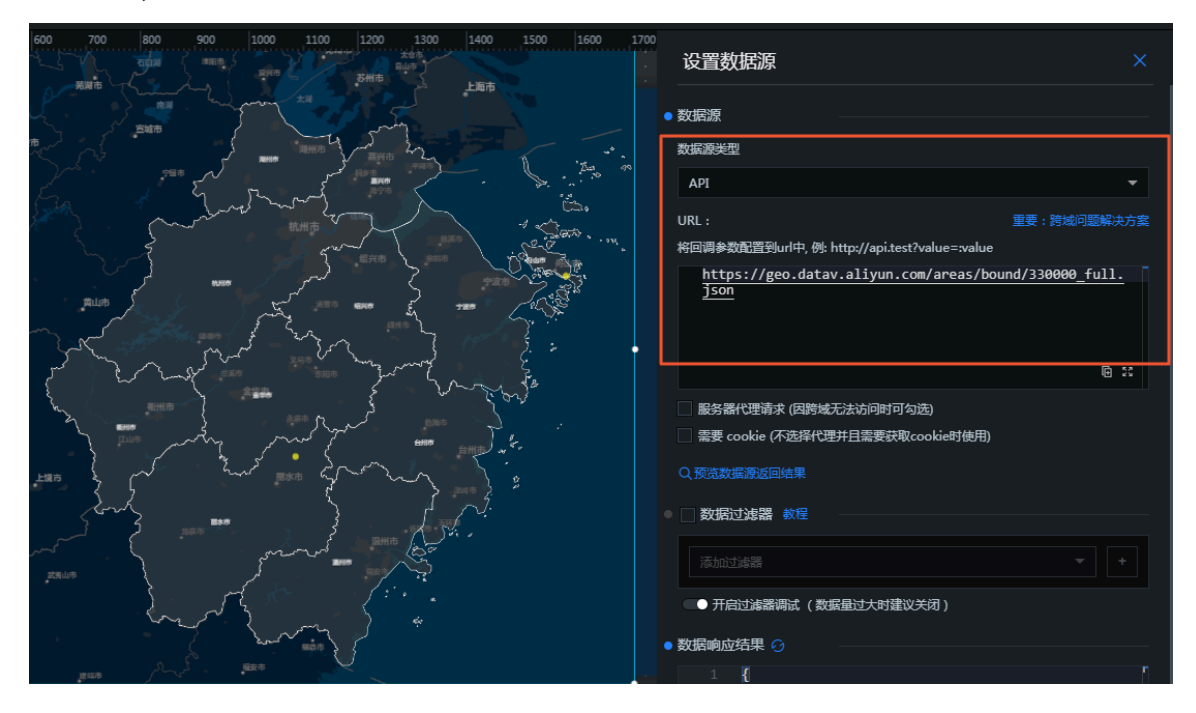

# 6 配置数字翻牌器组件的回调ID

在DataV中,回调ID是指某个组件在响应用户操作或者自动触发更新时,向其他组件传递的参数,这个参数可以在其他组件中作为数据查询时的动态变量。本文档以数字翻牌器组件为例,为您介绍回调ID的使用方法。

### 操作步骤

1. 选择数字翻牌器组件, 单击编辑器右侧的交互页签。

| 1200 1280 1360 1440 1520 1600 | ŧ                            | [        | -) ( | 2  |
|-------------------------------|------------------------------|----------|------|----|
| 1280, 16                      | <b>数字翻牌器</b><br>v1.8.17   数字 | ₿<br>翻牌器 |      | Ē  |
| Typesomething                 | ▼交互事件                        |          |      | 教程 |
| ¥232,425元                     | ❤当前值变化                       | 化时       |      | 启用 |
|                               | 字段                           | 绑定到变量    | 字段说明 |    |
|                               | value                        | 可自定义     | 当前值  |    |
|                               |                              | + 新建-    | 一个字段 |    |

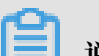

送明:最新版本的DataV提供了一个回调ID的独立编辑区块,即上图中的交互面板,方便您清晰快速

地使用回调ID功能。

2. 勾选数字变化响应事件右侧的启用。

3. 修改绑定到变量中的变量名称,如下图所示,将value修改为income。

| ❤交互事件    |        |      | 教程   |  |  |  |
|----------|--------|------|------|--|--|--|
| ❤当前值变    | 化时     |      | ☑ 启用 |  |  |  |
| 字段       | 绑定到变量  | 字段说明 |      |  |  |  |
| value    | income | 当前值  |      |  |  |  |
| + 新建一个字段 |        |      |      |  |  |  |

```
兰 说明:
```

- ・ 変量名称修改为income后,在需要响应回调ID的组件中就可以使用income来取得这个参数 值了。
- · 使用这一特性,您可以给不同的组件设置不一样的变量名称,达到区分使用不同参数的目的。
- 4. 单击需要响应回调ID的组件,在数据配置页面的数据源编辑框中,通过:变量名(如:income
  - )使用您已经配置的变量。
  - $\cdot$  SQL:

```
select :income as value
select A from table where income = :income
```

· API:

```
http://api.test?income=:income&id=:myid
```

```
📋 说明:
```

·如果您的数据源类型为静态数据或者CSV 文件,则不支持回调ID的使用。

 DataV提供了回调参数自动补全功能。在配置数据源时,只要键入:,编辑器将提示当前屏 幕下所有已经配置过的变量名称。您可以使用上下键选择某个变量名称,完成后按Enter键 确定。当屏幕中有大量交互组件的时候,这个功能可以帮助您方便快速地使用回调ID。

| 数据源类型                                  |                  |              |             |
|----------------------------------------|------------------|--------------|-------------|
| API                                    |                  |              | •           |
| URL :<br>将回调参数配置到url中, 例: http://api.t | test?value=:valu | 重要:跨域问题<br>e | 解决方案        |
| http://api.test?income=:               | ⊮ income         | CallbackId 🛛 |             |
|                                        |                  |              | <b>⊡</b> 23 |

### 高级功能

- ・设置自定义字段。
  - 1. 单击数字翻牌器组件的数据页签。
  - 2. 在数据源中设置一个id字段,值为123。

| )<br> | 4†4                                 |                             | [-]                             |      | Q          |
|-------|-------------------------------------|-----------------------------|---------------------------------|------|------------|
|       | <b>数字翻牌</b><br>v1.8.17   3          | <b>器 🗎</b><br>数字翻牌          | 9 <u>0</u>                      |      |            |
|       | 数据接口                                |                             |                                 |      | ■配置完成      |
|       | 字段                                  | 映射                          |                                 | 状    | 态          |
|       | name                                | 可自定                         | <u>گل</u>                       | • •  | 可选         |
|       | value                               | 可自定                         | <u>گ</u>                        | • 2  | 记记成功       |
|       | prefix                              | 可自定                         | ۱Ŷ.                             | • 🗖  | <b>丁</b> 选 |
|       | suffix                              | 可自定                         | <u>الا</u>                      | • 🖬  | 可选         |
|       | 数据响应线                               | 锞                           |                                 |      |            |
|       | 🗌 自动更                               | 新请求                         | 1 秒—2                           | 欠    |            |
|       | •数据源                                | static                      |                                 |      | 配置数据源      |
|       | • 🗌 数                               | 居过滤器                        |                                 |      | 添加过滤器      |
|       | ● 数据响                               | 应结果(                        | 只读)                             |      | 9          |
|       | 1 [<br>2<br>3<br>4<br>5<br>6<br>7 ] | {<br>"na<br>"va<br>"id<br>} | me": "收入<br>lue": 232<br>": 123 | 425, | ſ          |

- 3. 单击交互页签, 返回组件的交互配置页面。
- 4. 单击新建一个字段。

### 5. 在字段列输入id, 在绑定到变量列输入您要设置的变量名称。

| ❤当前值变   | ☑ 启用   |      |  |  |  |  |
|---------|--------|------|--|--|--|--|
| 字段      | 绑定到变量  | 字段说明 |  |  |  |  |
| value   | income | 当前值  |  |  |  |  |
| id      | myid   | Ō    |  |  |  |  |
| +新建一个字段 |        |      |  |  |  |  |

📃 说明:

只有同时填写了字段和绑定到变量后,这个变量才会生效。

·设置回调ID的默认值。

您可以通过在URL中设置请求参数的形式来设置回调ID的默认值,示例如下。

```
http://datav.aliyun.com/screen/000000?myid=123
```

000000表示屏幕id。

通过这个URL访问大屏时,在页面打开的时候,回调ID的myid的值已经设置为123了。

多个回调ID之间使用"&"符号连接,如下的示例中同时设置了回调ID的myid和income的默认值。

http://datav.aliyun.com/screen/000000?myid=123&income=1000

000000表示屏幕id。